学外から IEEE Xplore Digital Library にアクセスした場合、右の 画面が表示されます。画面上部中 央の「Institutional Sign In」をクリッ クしてください。

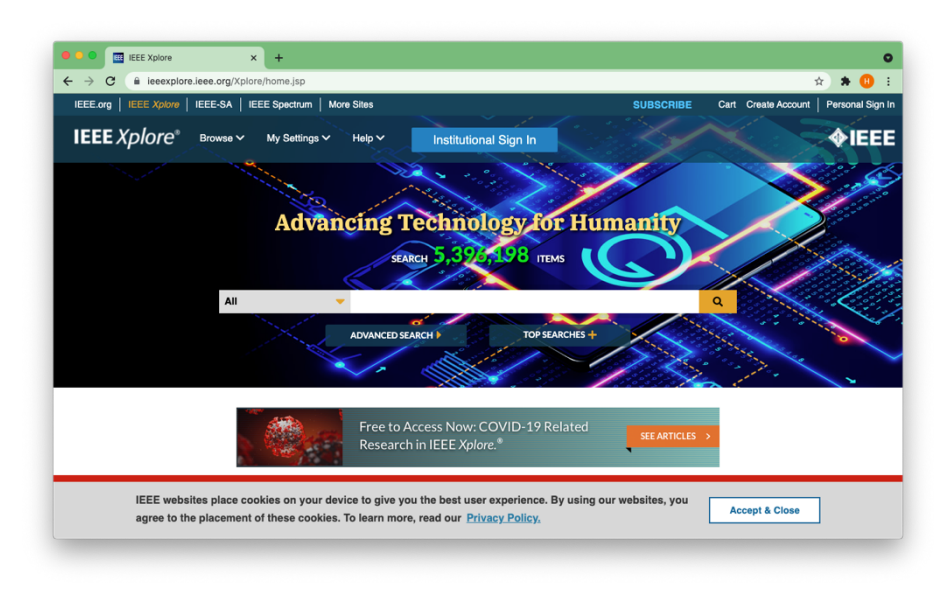

 組織を検索する画面が表示されるの で、「Eikei」と入力してください。
 「Eikei University of Hiroshima」が表 示されるので、その右側にある 「>」をクリックしてください。

| $\leftarrow \rightarrow \mathbb{C}$ $\widehat{\bullet}$ ieeexplore | .ieee.org/Xplore/ho                   | ,<br>me.jsp                                                                                                    |                               | ☆ ≉ 🔃 :                                |
|--------------------------------------------------------------------|---------------------------------------|----------------------------------------------------------------------------------------------------|-------------------------------|----------------------------------------|
| IEEE.org   IEEE Xplore                                             |                                       |                                                                                                    |                               | Cart Create Account   Personal Sign In |
| IEEE Xplore®                                                       | Browse 🏏 🛛 M                          | y Settings ~ Help ~ Institutional Sign In                                                                             |                               | <b>ØIEEE</b>                           |
|                                                                    |                                       | Institutional Sign In                                                                                                 |                               | ×                                      |
|                                                                    | Si                                    | gn In to IEEE Xplore 3                                                                                                |                               |                                        |
|                                                                    |                                       | Search for your Institution                                                                                           |                               |                                        |
|                                                                    |                                       | Eikei                                                                                                    |                               |                                        |
|                                                                    |                                       | Eikei University of Hiroshima                                                                                         | >                             |                                        |
|                                                                    |                                       | Seikei University                                                                                                    | >                             |                                        |
|                                                                    |                                       | Sign In with Username and Pas                                                                                         | sword                         |                                        |
|                                                                    |                                       | Can't find your institution? Try signing in with a usernam                                                            | ne and password above.        |                                        |
|                                                                    |                                       |                                                                                                    |                               | -                                      |
| IEEE websi<br>agree to the                                         | tes place cookie<br>e placement of th | s on your device to give you the best user experience<br>ese cookies. To learn more, read our <u>Privacy Policy</u> , | e. By using our websites, you | Accept & Close                         |

3. 叡啓大学の関係者であることを確認する画面に遷移します。ご自 身のユーザ名とパスワードを入力し、「Login」をクリックしてく ださい。

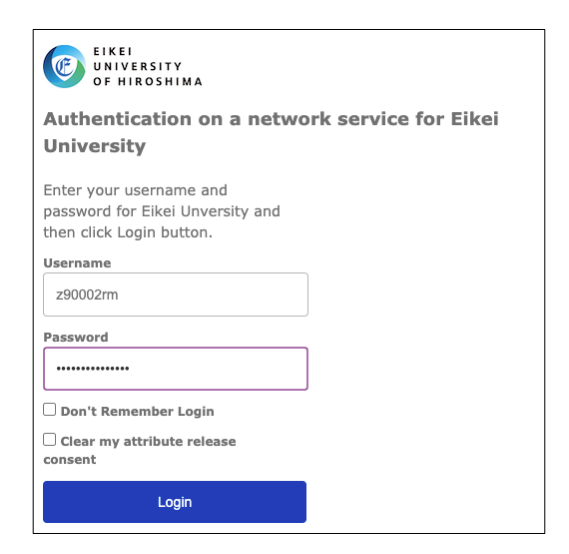

 IEEE Xplore Digital Library に送られる情報が表示されます。
 「Ask me again if information to be provided to this service changes」が選択された状態で「Accept」をクリックしてください。

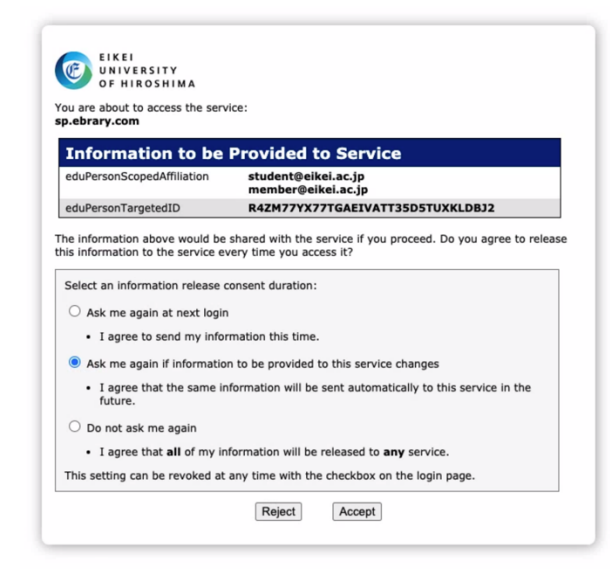

5. 図のように学外から IEEE Xplore Digital Library にアクセスできるようになります。画面上部中央に 「Eikei University of Hioroshima」の名称を確認できます。

|             | IEEE-SA IEEE Spectrum  | Mora Sitae                                              | Cart Create Account   Rereconal Sign |
|-------------|------------------------|---------------------------------------------------------|--------------------------------------|
| IEEE Xplore | Browse V My Settings V | Access provided by:<br>Eikel University of<br>Hiroshima |                                      |
|             |                        |                                                         |                                      |
|             | Adva                   | neing Technology for Hu                                 | manity                               |
|             | Auva                   | meing rechnology of Hu                                  | inanity                              |
|             |                        | SEARCH 5, 396, 198 ITEMS                                |                                      |
|             |                        |                                                         |                                      |
|             | All                    | <b>•</b>                                                | Q Coord                              |
|             | All                    | · · · · · · · · · · · · · · · · · · ·                   |                                      |
|             | All                    | ADVANCED SEARCH > TOP SEARCHES +                        |                                      |
|             | All                    | ADVANCED SEARCH ) TOP SEARCHS +                         |                                      |
|             | All                    | ADVANCED SEARCH TOP SEARCHES +                          |                                      |
|             | All                    | ADVANCED SEARCH TOP SEARCHIS +                          |                                      |
|             | AII                    | ADVANCED SEARCH TOP SEARCHES +                          |                                      |
|             | AII                    | ADVANCED SEARCH TOP SEARCHES +                          |                                      |